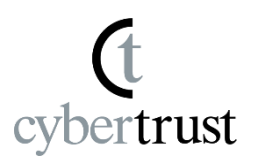

Install the Device ID Certificate Device ID Root CA Trust Settings About launching "DeviceID Importer" Notes regarding this manual

\*This procedure requires macOS administrator privileges.

\* Depending on your version of OS, the screen displayed may differ from the steps below. In that case, please read the appropriate screen and proceed with the steps accordingly.

1. Double-click "Cybertrust DeviceiD" in "Applications" to launch "DeviceiD Importer".

\*Depending on the settings regarding application execution permission in the system settings, a confirmation dialog may be displayed at startup, or the application may not be able to start. In that case, please follow these <u>steps</u> before proceeding.

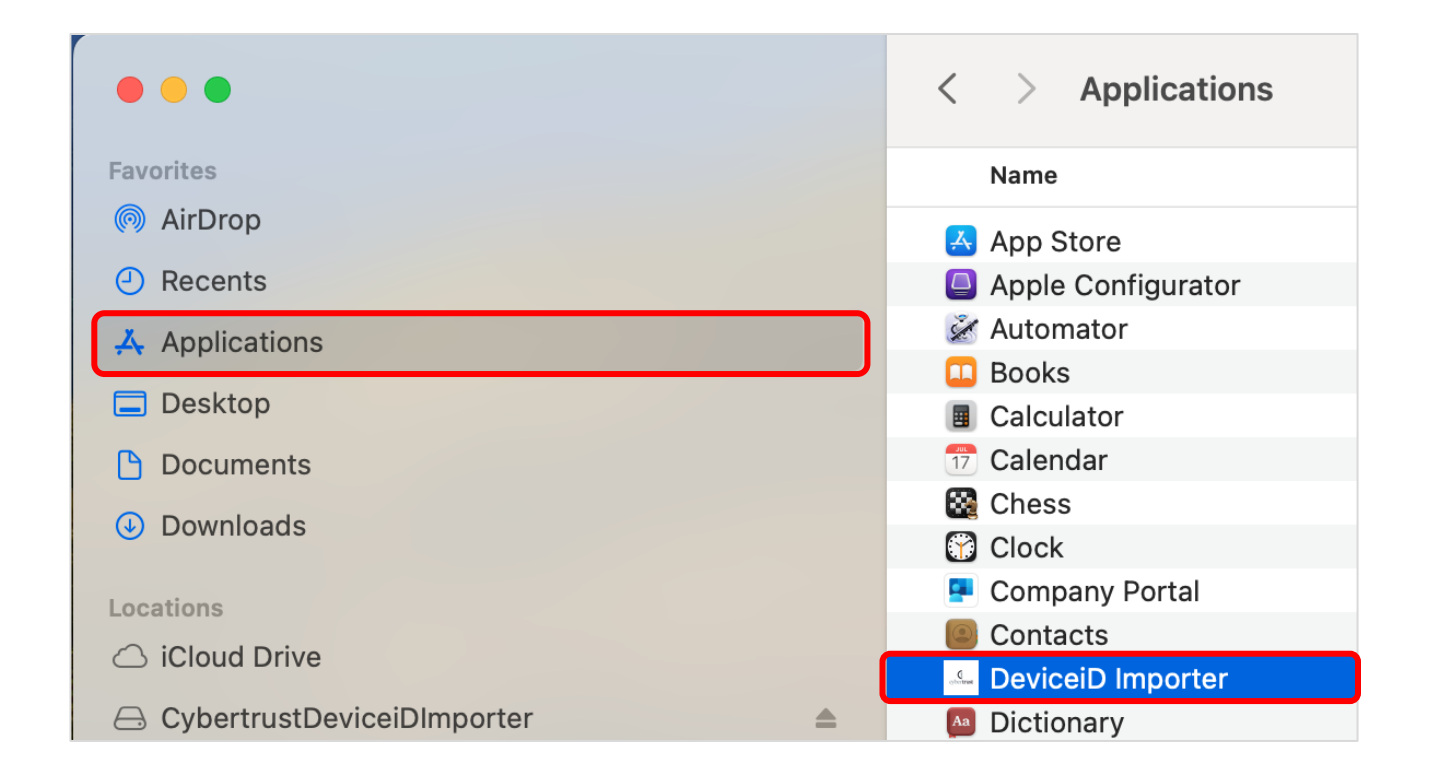

 Copy the "Certificate Identifier" listed in the "Notification Email", paste it into the "Certificate Identifier" field of "Cybertrust DeviceiD Importer", and click [Import].

\* It may take a few seconds to a few tens of seconds to obtain the Device ID Certificate. Please wait a moment.

cvbertrust

Example of "Notification email"

-----

#### \*\*\* Step 2 \*\*\*

Please run "Cybertrust DeviceiD Importer" and then follow the instructions displayed to install your DeviceiD.

Please copy and paste the following text into the "Certificate Identifier" field displayed on the app screen.

#### Your certificate identifier: DiD|G4/DeviceiD\_OSX|123456789012345

 Cybertrust DeviceiD Importer
Enter your certificate identifier below, which is written in the email, then click [Import].
Your DeviceiD certificate will be automatically imported to your computer.
Certificate Identifier
DiD[G4/DeviceiD\_OSX]:

3. If the "Authentication Code" input screen is displayed, copy the "Authentication Code" from the "Notification Email", paste it into the "Authentication Code" field, and click [Submit].

trust

\*If the "Authentication Code" is not included in the email or the input screen is not displayed, please proceed to the next step.

Example of "Notification email"

\_\_\_\_\_

------

\*\*\* Step 2 \*\*\*

Please run "Cybertrust DeviceiD Importer" and then follow the instructions displayed to install your DeviceiD.

 $\sim \sim \sim \sim \sim$ 

Please copy and paste the following text into the "Certificate Identifier" and "Authentication Code" fields displayed on the app screen.

Your certificate identifier: DiD|G4/DeviceiD\_OSX|123456789012345 Authentication code: XXXXXXX

|                         | Çt<br>cybertrust      |                             |
|-------------------------|-----------------------|-----------------------------|
| Plea<br>auther<br>Authe | se input<br>ntication | <b>the</b><br>code.<br>Code |
| •••                     | •••••                 |                             |
| Cancel                  |                       | Submit                      |

Copyright Cybertrust Japan Co., Ltd. All rights reserved.

4. Enter your macOS administrator password and click [OK].

trust

cvbe

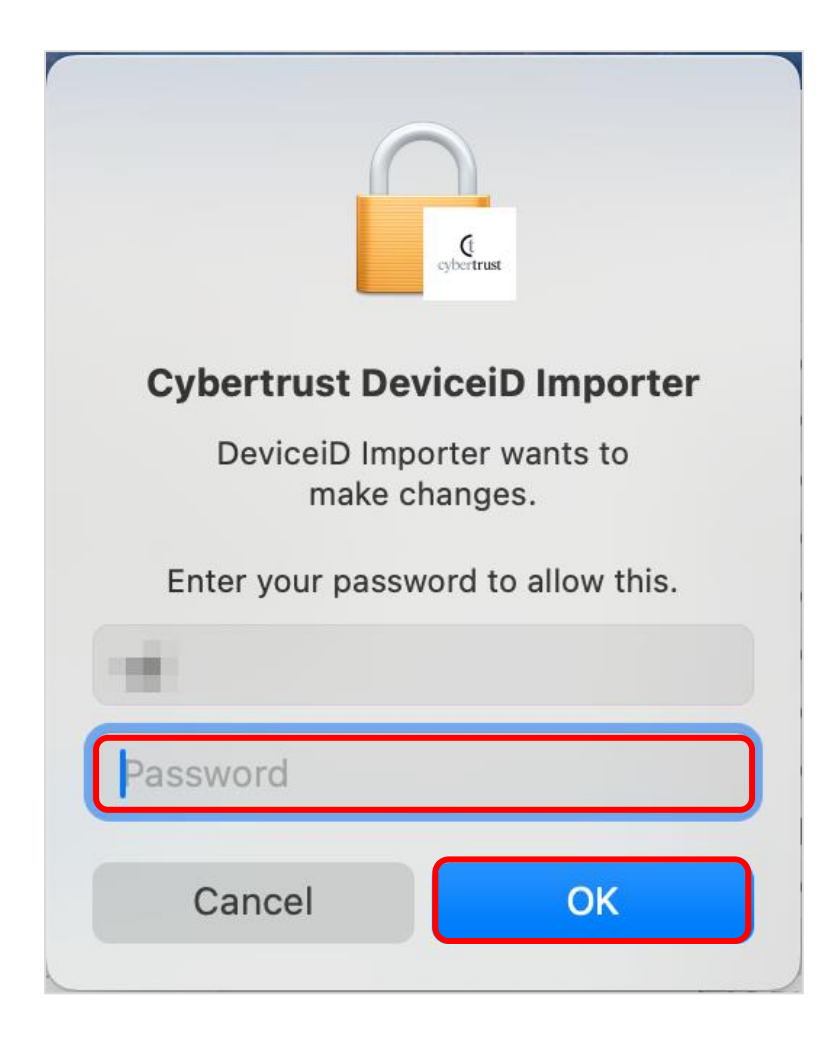

5. The Device ID Certificate will be installed automatically.

After the installation is complete, the following window will be displayed. Click [OK].

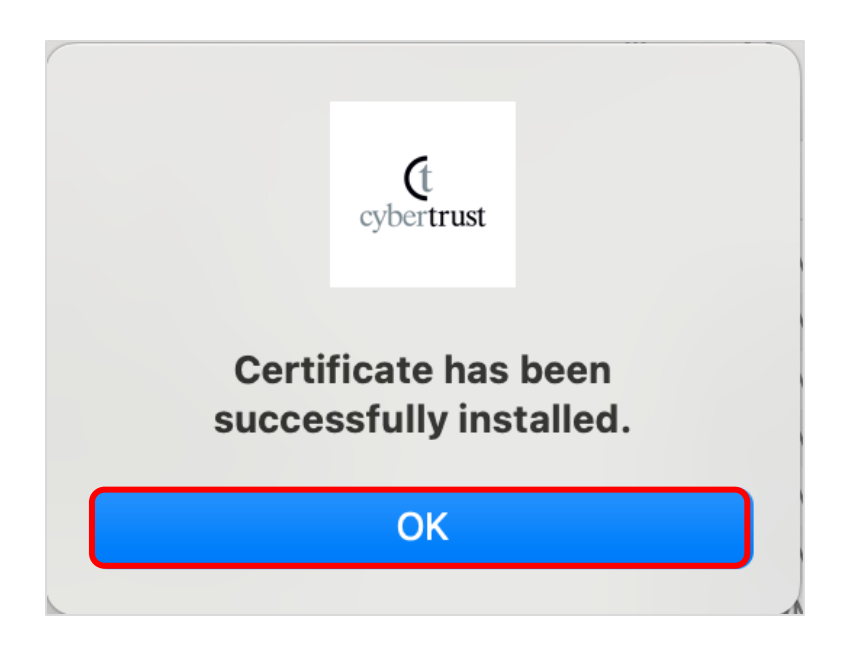

6. Click the red Close button 😣 in the upper left corner of the window to close "Cybertrust DeviceiD Importer".

|             | Cybertrust DeviceiD Importer                  |
|-------------|-----------------------------------------------|
| Enter       | your certificate identifier below,            |
| which       | is written in the email, then click [Import]. |
| Your        | DeviceiD certificate will be automatically    |
| impor       | ted to your computer.                         |
|             | Certificate Identifier                        |
| DiD G4/Devi | iceiD_OSX :                                   |
|             | Import                                        |
|             |                                               |

trust

7. Click [OK] to close "Cybertrust DeviceiD Importer".

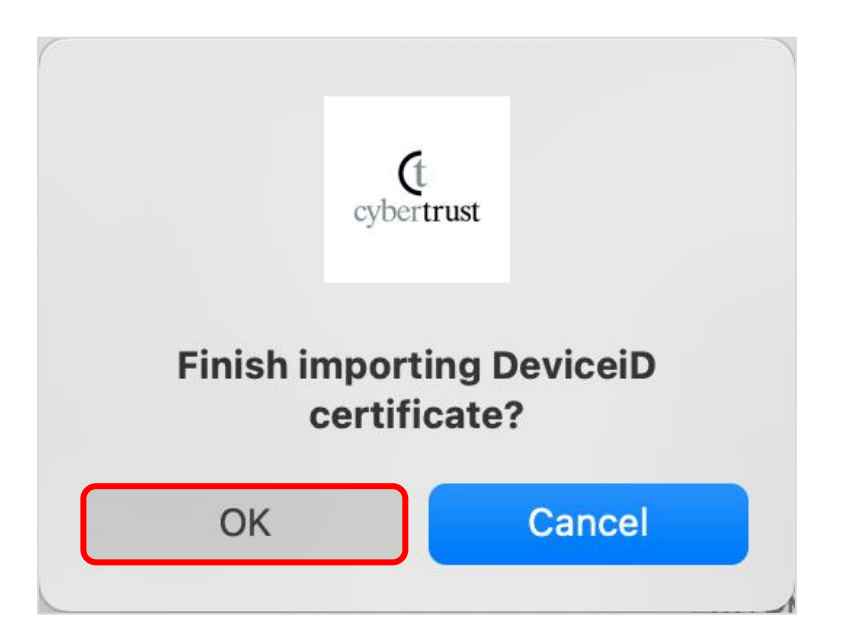

# The first step, "Install the Device ID Certificate is complete." is complete.

Go to the next step.

1. Click "Applications", "Utilities", and then "Keychain Access".

cybertrust

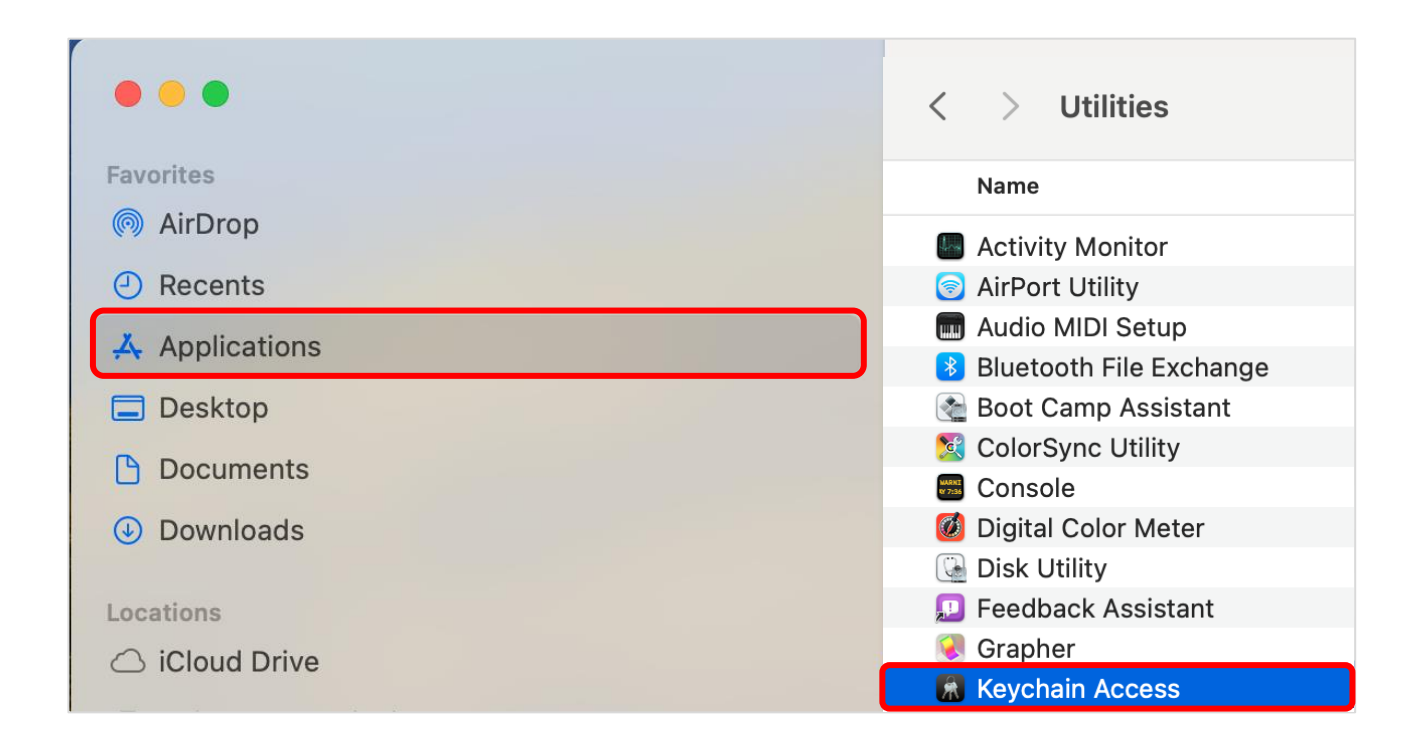

2. Select System to display the list of CAs, and then double-click the Device ID Root CA certificate from the list of CAs.

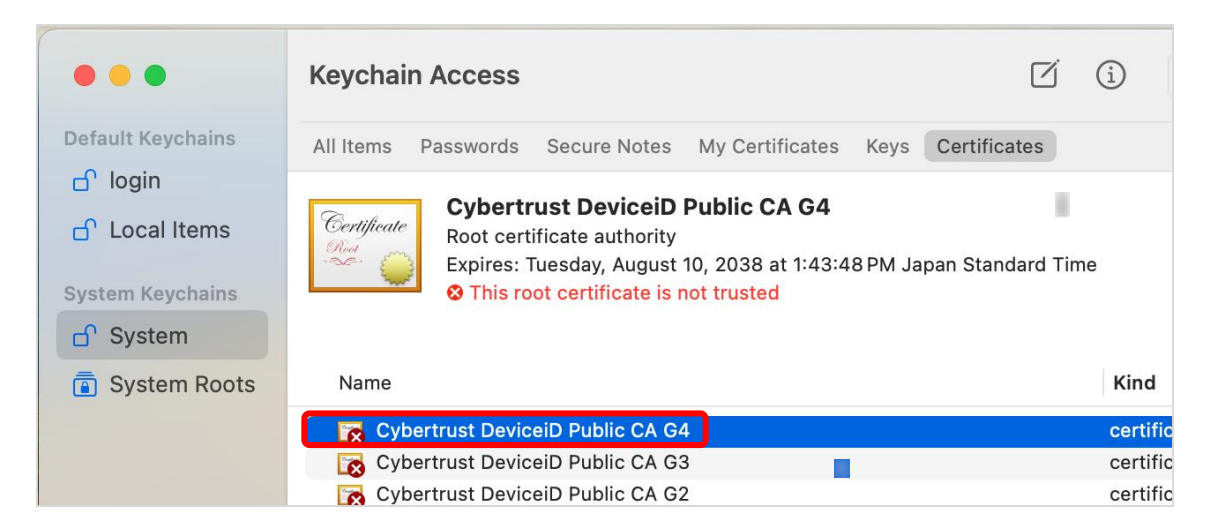

\* If multiple generations of CAs are listed, perform steps 3-5 of "Device ID Root CA Trust Settings" for each Root CA certificate.

The root certificate authority for device ID is as follows:

- The 4th generation Root CA
- Cybertrust DeviseiD Public CA CA

rust

- The 3rd generation Root CA
- : Cybertrust DeviceiD Public CA G4 : Cybertrust DeviceiD Public CA G3
- The 3rd generation Root CA
- : Cybertrust DeviceiD Public CA G2
- The 2nd generation Root CA

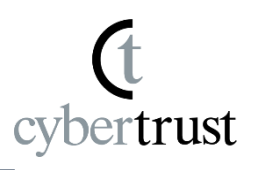

 Change "When using this certificate" to "Always Trust" and then close the window by clicking the red Close button x in the upper left corner of the window.

| <b>)</b> c                                                     | ybertrust DeviceiD Public CA G4                                                                                                    |
|----------------------------------------------------------------|----------------------------------------------------------------------------------------------------|
| Certificate<br>Root certifica<br>Expires: Tues<br>This root of | <b>t DeviceiD Public CA G4</b><br>ate authority<br>sday, August 10, 2038 at 1:43:48 PM Japan Standard Time<br>certificate is not trusted |
| ✓ Trust                                                        |                                                                                                    |
| When using this                                                | certificate: 🛛 Always Trust 💿 ?                                                                                                    |
| Secure Sockets La                                              | ayer (SSL) Always Trust 📀                                                                                                    |
| Secure Mail                                                    | I (S/MIME) Always Trust                                                                                                    |
| Extensible Authentica                                          | tion (EAP) Always Trust 📀                                                                                                    |
| IP Securi                                                      | ity (IPsec) Always Trust 📀                                                                                                    |
| Coc                                                            | de Signing Always Trust 📀                                                                                                    |
| Time                                                           | Stamping Always Trust                                                                                                    |
| X.509 Ba                                                       | asic Policy Always Trust 📀                                                                                                    |
| ✓ Details                                                      |                                                                                                    |
| Subject Name                                                   |                                                                                                    |
| Country or Region                                              | JP                                                                                                    |
| Organization                                                   | Cybertrust Japan Co.,Ltd.                                                                                                    |
| Common Name                                                    | Cybertrust DeviceiD Public CA G4                                                                                                    |

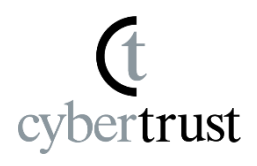

4. To change your Keychain Access settings, log on as a macOS administrator using the appropriate method.

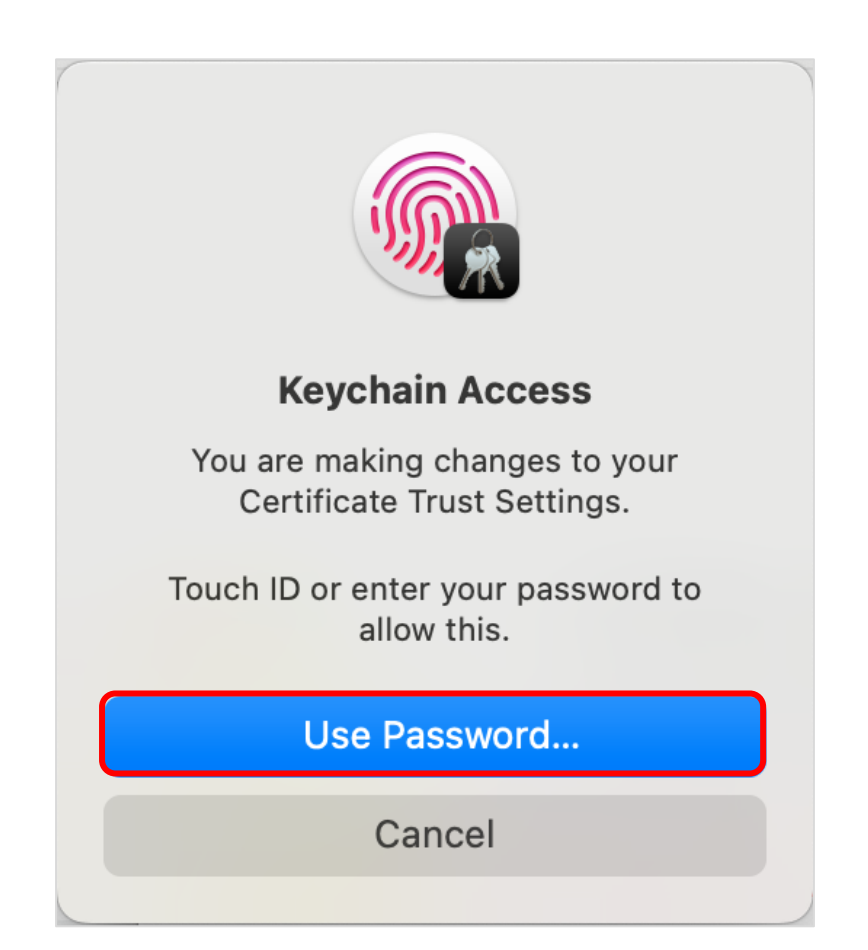

5. A certificate with an icon so the left of its name indicates that the certificate is trusted.

trust

Make sure that all Device ID Root CA certificates are trusted.

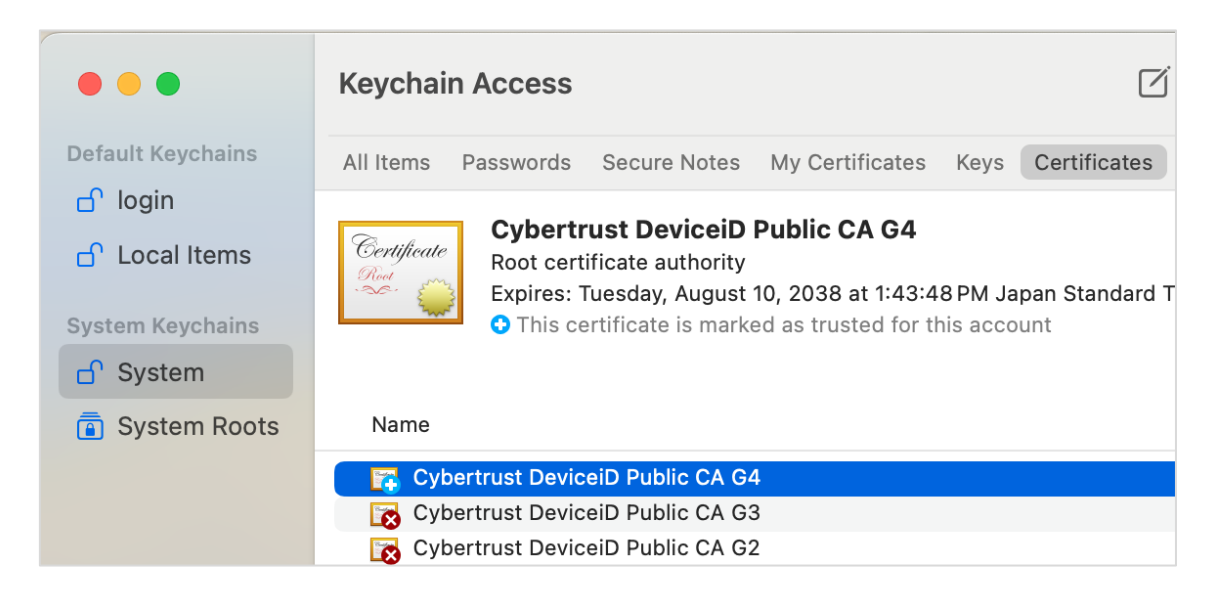

\* If multiple generations of CAs are listed, perform steps 3-5 of "Device ID Root CA Trust Settings" for each Root CA certificate.

#### All steps completed.

#### About launching "DeviceID Importer"

#### If a confirmation dialog is displayed, click [Open].

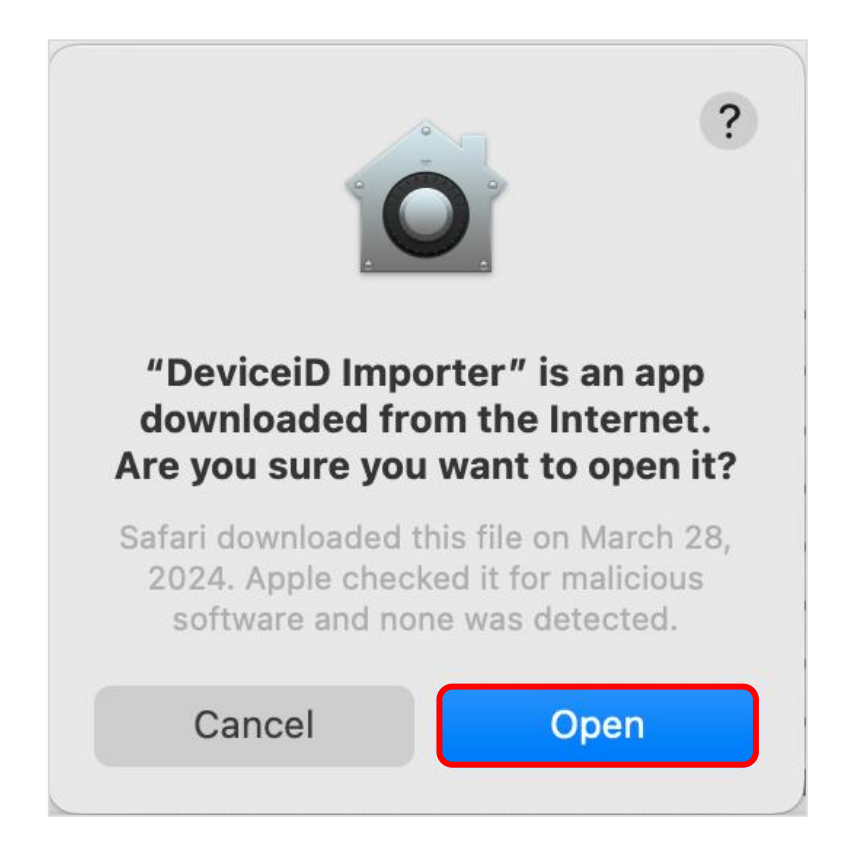

# Notes regarding this manual

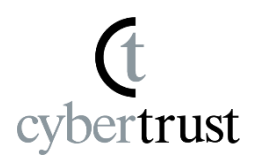

The copyright regarding this document belongs exclusively to Cybertrust Co., Ltd.

The information contained in this document is subject to change without notice.

Cybertrust Co., Ltd. cannot guarantee that this document is error-free.

This document may not be reproduced in whole or in part and may not be used for distribution or production purposes.

However, it may be reproduced only if stipulated in the contract or agreement with Cybertrust Co., Ltd. and with the condition that this note is attached.